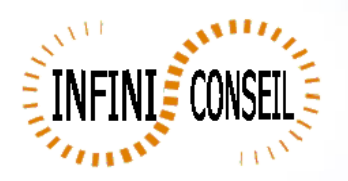

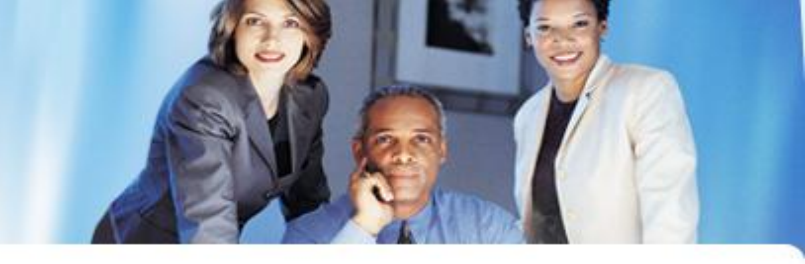

## **Generation ppt avec QBI**

Ouvrir la console de management QBI.

Clic bouton Actions.

Clic pour ajouter une action.

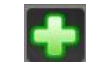

Choisir votre application.

Clic sur PPT bouton.

Choisir votre élément (Onglet, tableau,zone de texte ex : CH19 and SH11), votre modele ppt, répertoire, répertoire dynamique et nom dynamique. Sauvegarder.

| Actions                                                             |                                                                                                    |
|---------------------------------------------------------------------|----------------------------------------------------------------------------------------------------|
| Management Console QBI                                              | Ο Σ Σ                                                                                                    |
| General<br>Parameters Actions                                       | 1 Abbrill Abbrill Abbr |
| Logs                                                                |                                                                                                    |
| GENERAL FILTER                                                      |                                                                                                    |
| CYCLE MAIL                                                          | Directory PPT = C:\DATA\QBI_V9.0\OUT\PPT                                                                                                    |
| QVW<br>CSV<br>SENERATED<br>FORMAT<br>CD<br>PPT<br>BOOKMARK<br>BURST | ND : no dynamic path   NAAAA: year ex : year 2011   NAAAAA: year ex : year 2011   path=2011\   NAAAAMM131: date ex : 15/01/2009   path=20090115\   NAAAAMM11: i vesterdav ex : 15/01/2009   path=20090115\   NAAAAMM11: i vesterdav ex : 15/01/2009   naba2000   ND : nomination by default ex : test.pdf   NAAAAA : nomination + year 2011 ex : test_2011.pdf   NAAAAA: 1: nomination + previous year 2011 ex : test_2010.pdf   NAAAAM133                                                                                                    |
| APPLICATION<br>GENERATOR                                            | Element = CH19#SH11   Image: ColorAxis OBJECTS   Image: ColorAxis OBJECTS   Image: ColorAxis Image: ColorAxis   Image: ColorAxis Image: ColorAxis   Image: Colo                                                                                                    |
| Mode : Add ID New : 2                                               |                                                                                                    |
|                                                                     |                                                                                                    |

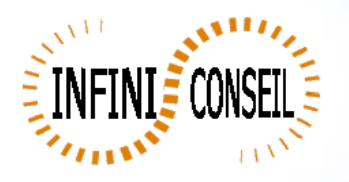

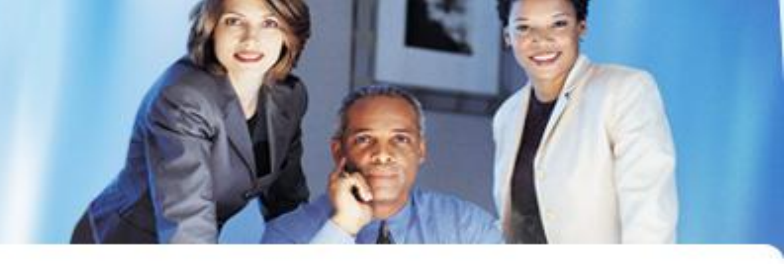

Vous pouvez tester votre action un .bat QBI#APPLI1.BAT est créé dans le répertoire QBI.

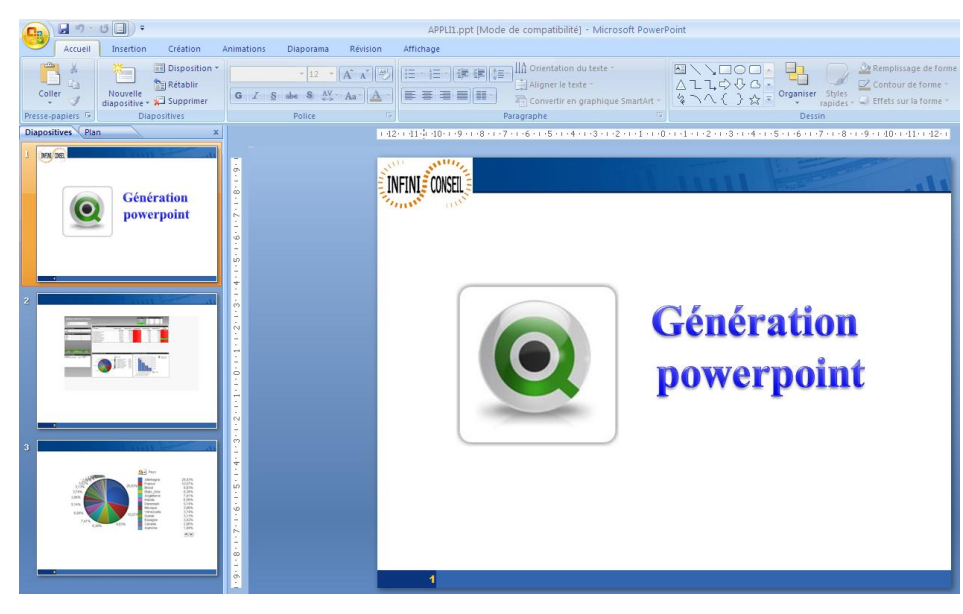

## CH19#SH11

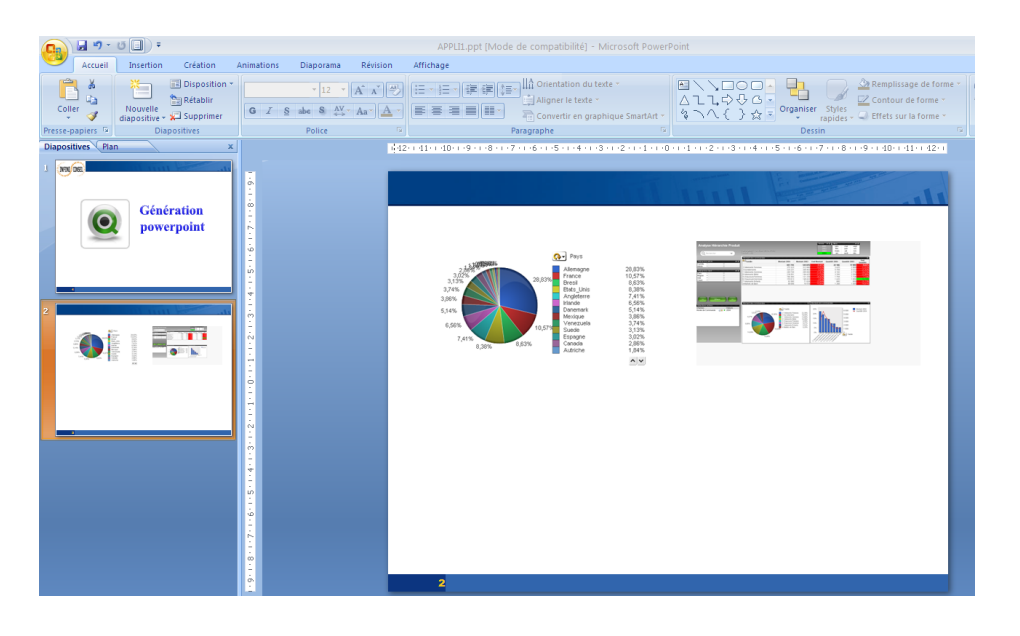

## CH19,SH11

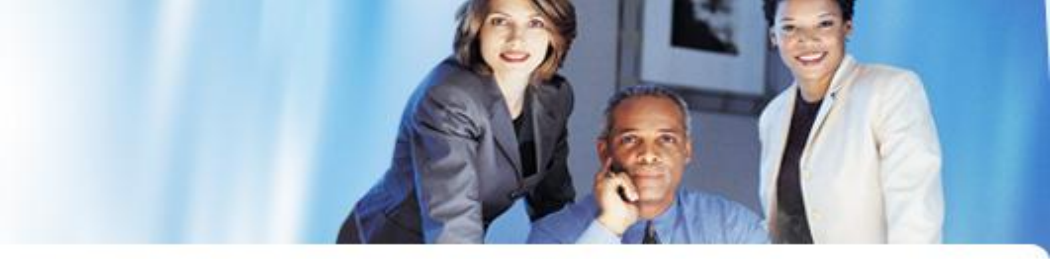

Codes des éléments dans l'application à exporter (ex : CH1000#CS01#CH2000) séparation par des #. Un slide par éléments sera créé, le premier slide obtenu sera le dernier élément.

Vous pouvez positionner plusieurs éléments (max 5 avec un titre) sur une slide en les séparant par des, ex: CH1000,CH1003

En fonction du nombre d'éléments il les positionnera de gauche à droite et de haut en bas.

Vous pouvez définir un titre de la slide en codifiant avec TIT :: (ex :TIT::TX02) Le titre devra être positionné en premier élément !!

Vous pouvez aussi aller chercher une image qui aura déjà été générée, on codifiera par EXT::Nom de l'image::chemin::chemin dynamique::nom dynamique. Cette codification sera utilisée pour positionner des images de plusieurs applications.

Exemple : EXT::logo2.gif::C:\DATA\QBI\PNG::NAAAA::NAAAA